Powdrożeniowa Dokumentacja Użytkownika

Katalog zasobów

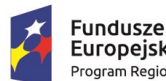

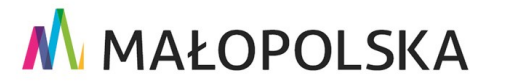

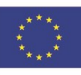

"Budowa, wdrożenie i utrzymanie Małopolskiej Infrastruktury Informacji Przestrzennej (MIIP-2)"

IS.I.272.8.2019

Powdrożeniowa Dokumentacja Użytkownika – Katalog zasobów Katalog zasobów

# Spis treści

| 1. | W    | orowadzenie3                                     |
|----|------|--------------------------------------------------|
| 2. | Op   | vis aplikacji4                                   |
| 3. | Za   | sady poruszania się po aplikacji6                |
| 4. | Fu   | nkcje aplikacji8                                 |
|    | 4.1. | Uruchomienie Katalogu zasobów8                   |
|    | 4.2. | Menu Katalog zasobów9                            |
|    | 4.3. | Prezentacja listy zasobów12                      |
|    | 4.4. | Opis typów zasobów15                             |
|    | 4.5. | Wyszukiwanie zasobów16                           |
|    | 4.6. | Sortowanie zasobów17                             |
|    | 4.7. | Filtrowanie zasobów19                            |
|    | 4.8. | Wyświetlenie szczegółowej informacji o zasobie23 |
|    | 4.9. | Uruchomienie zasobu                              |
| 5. | Ob   | osługa sytuacji nietypowych 28                   |

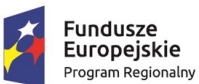

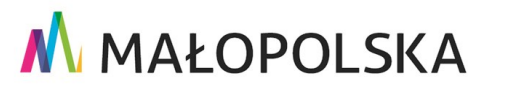

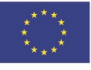

Strona 2 z 30

"Budowa, wdrożenie i utrzymanie Małopolskiej Infrastruktury Informacji Przestrzennej (MIIP-2)"

IS.I.272.8.2019

Powdrożeniowa Dokumentacja Użytkownika – Katalog zasobów Katalog zasobów

# 1. Wprowadzenie

Niniejszy dokument został wykonany w ramach umowy nr IXA/184/IS/20 z dnia 19.05.2020 r. pomiędzy GISPartner Sp. z o.o. a Województwem Małopolskim na "BUDOWĘ, WDROŻENIE i UTRZYMANIE MAŁOPOLSKIEJ INFRASTRUKTURY INFORMACJI PRZESTRZENNEJ (MIIP-2)".

Umowa została zawarta w ramach realizacji części projektu pn. "REGIONALNY SYSTEM CYFROWYCH REJESTRÓW GEODEZYJNYCH" realizowanego w ramach Regionalnego Programu Operacyjnego Województwa Małopolskiego na lata 2014-2020, 2. osi priorytetowej *Cyfrowa Małopolska* oraz poddziałania 2.1.4. *E-usługi w informacji przestrzennej*.

Niniejsza powdrożeniowa dokumentacja użytkownika zawiera opis wszystkich kluczowych funkcjonalności i cech aplikacji pn. Katalog zasobów.

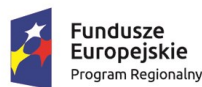

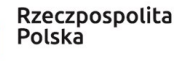

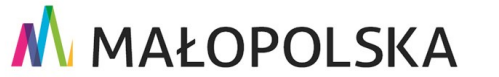

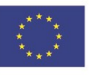

Strona 3 z 30

"Budowa, wdrożenie i utrzymanie Małopolskiej Infrastruktury Informacji Przestrzennej (MIIP-2)"

IS.I.272.8.2019

Powdrożeniowa Dokumentacja Użytkownika – Katalog zasobów Katalog zasobów

# 2. Opis aplikacji

Katalog zasobów jest aplikacją przeznaczoną dla Użytkowników niezalogowanych. Umożliwia ona przeglądanie, filtrowanie i wyszukiwanie udostępnionych publicznie zasobów zgromadzonych w repozytorium zasobów. Są to m.in.:

- dane przestrzenne i tabelaryczne deponowane i udostępniane przez użytkowników ٠ w repozytorium zasobów;
- aplikacje mapowe definiowane i udostępniane przez użytkowników przy użyciu ٠ kreatora aplikacji mapowych.

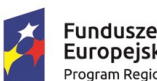

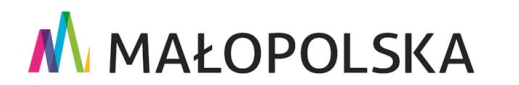

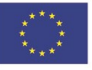

Strona 4 z 30

"Budowa, wdrożenie i utrzymanie Małopolskiej Infrastruktury Informacji Przestrzennej (MIIP-2)"

IS.I.272.8.2019

Powdrożeniowa Dokumentacja Użytkownika – Katalog zasobów Katalog zasobów

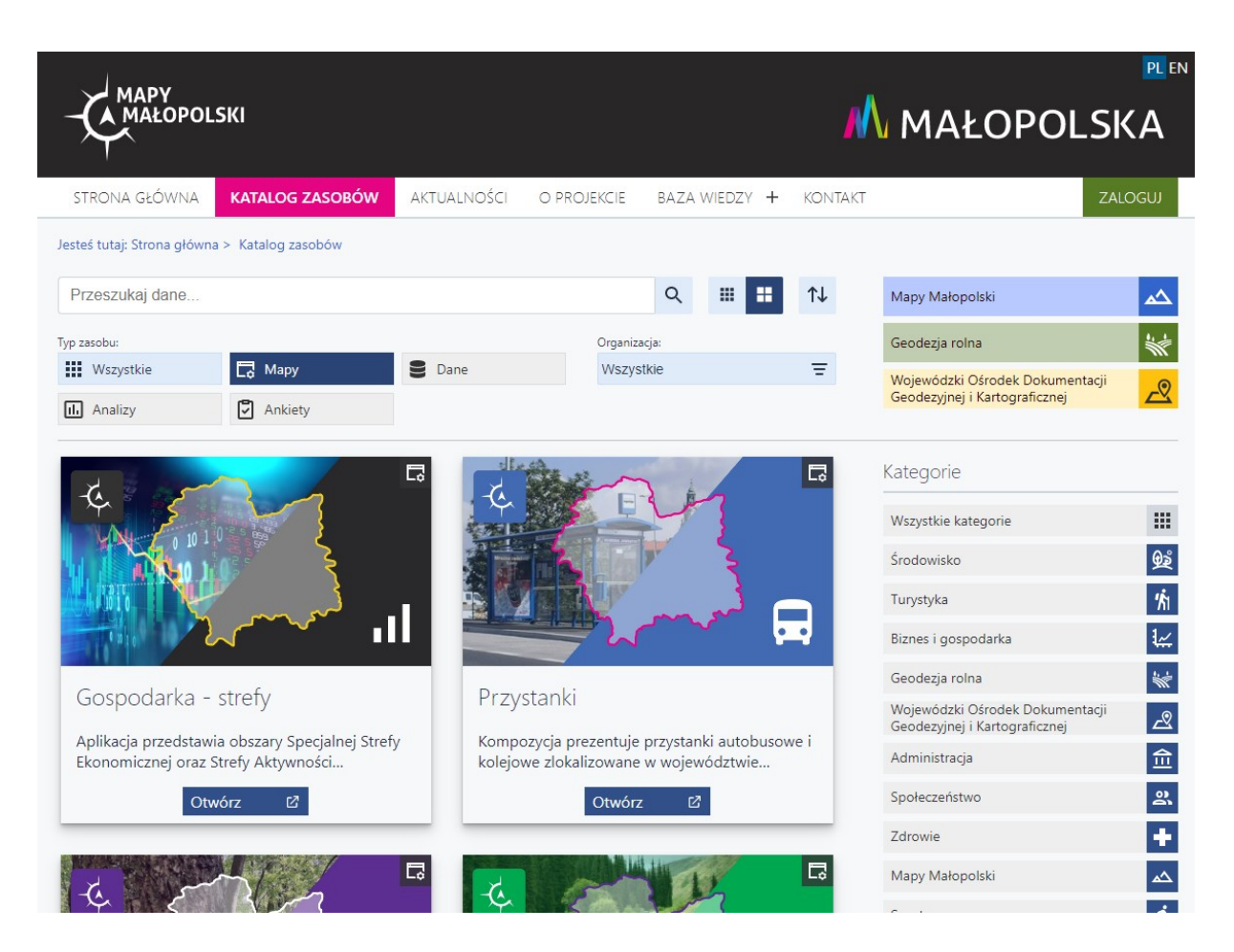

Rysunek 1: Katalog zasobów

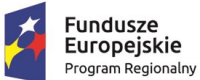

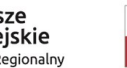

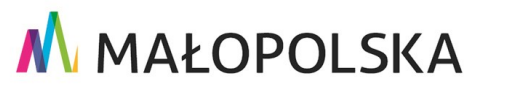

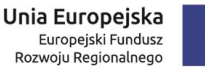

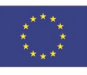

Strona 5 z 30

"Budowa, wdrożenie i utrzymanie Małopolskiej Infrastruktury Informacji Przestrzennej (MIIP-2)"

IS.I.272.8.2019

Powdrożeniowa Dokumentacja Użytkownika – Katalog zasobów Katalog zasobów

# 3. Zasady poruszania się po aplikacji

W niniejszym rozdziale zamieszczone zostały główne sposoby zapisu, skróty i ikony użyte w dalszych rozdziałach dokumentu.

Tabela 1: Konwencje stosowane w dokumencie

| Zapis                        | Znaczenie                                                                                                    |
|------------------------------|----------------------------------------------------------------------------------------------------|
| Nazwa funkcji                | Oznaczenie nazwy opisywanych funkcji                                                                                                   |
| [Nazwa pola edycyjnego]      | Oznaczenie pola edycyjnego "Nazwa pola edycyjnego" lub<br>listy wyboru                                                                 |
| {Nazwa elementu sterującego} | Oznaczenie elementu sterującego "Nazwa elementu<br>sterującego", takiego jak: przycisk, ikona, pole wyboru,<br>pozycja w liście wyboru |

#### Poniższa tabela zawiera opis elementów interfejsu Katalogu zasobów.

#### Tabela 2: Elementy interfejsu

| Wygląd          | Opis                     |
|-----------------|--------------------------|
| Przeszukaj dane | Pole edycyjne – tekstowe |
| ··· ··          | Zmiana widoku            |

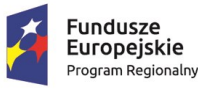

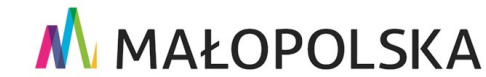

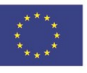

Strona 6 z 30

"Budowa, wdrożenie i utrzymanie Małopolskiej Infrastruktury Informacji Przestrzennej (MIIP-2)"

IS.I.272.8.2019

Powdrożeniowa Dokumentacja Użytkownika – Katalog zasobów Katalog zasobów

| Wygląd    | Opis                 |
|-----------|----------------------|
| Wszystkie | Filtr                |
| €         | Sortowanie           |
| Q         | Wyszukiwanie         |
| Otwórz 🖸  | Otwieranie aplikacji |

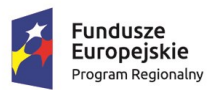

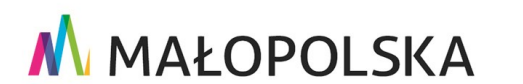

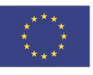

Strona 7 z 30

"Budowa, wdrożenie i utrzymanie Małopolskiej Infrastruktury Informacji Przestrzennej (MIIP-2)"

IS.I.272.8.2019

Powdrożeniowa Dokumentacja Użytkownika – Katalog zasobów Katalog zasobów

# 4. Funkcje aplikacji

W niniejszej części opisane zostały poszczególne funkcje Katalogu zasobów, które są przeznaczone dla użytkowników publicznych.

### 4.1. Uruchomienie Katalogu zasobów

Uruchomienie Katalogu zasobów następuje poprzez wybranie zakładki {Katalog zasobów} na głównej stronie portalu.

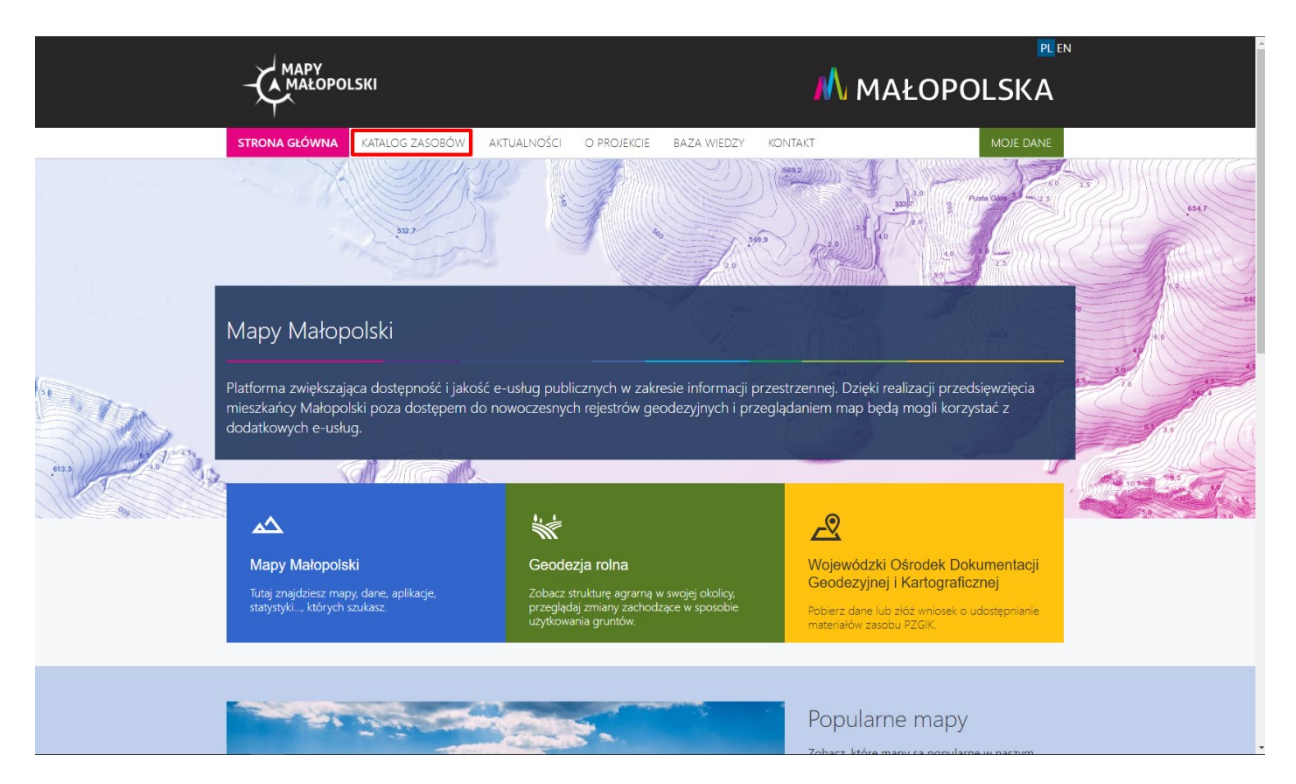

Rysunek 2: Uruchomienie katalogu zasobów

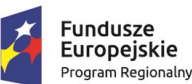

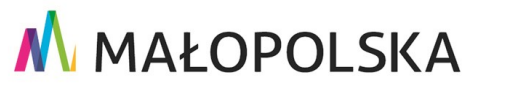

Europejski Fundusz

Rozwoju Regionalnego

Strona 8 z 30

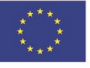

"Budowa, wdrożenie i utrzymanie Małopolskiej Infrastruktury Informacji Przestrzennej (MIIP-2)"

IS.I.272.8.2019

Powdrożeniowa Dokumentacja Użytkownika – Katalog zasobów Katalog zasobów

# 4.2. Menu Katalog zasobów

Do poruszania się w aplikacji służy menu, w którym prezentowane są zakładki:

- a) Wszystkie (zasoby) lista dostępnych zasobów w Katalogu z podziałem na typy zasobów:
  - a. Mapy;
  - b. Dane;
  - c. Analizy;
  - d. Ankiety.
- b) Sortowanie obejmuje opcje umożliwiające sortowanie zasobów po nazwie, dacie utworzenia, dacie modyfikacji oraz ze względu na popularność.
- c) Organizacja umożliwia filtrowanie zasobów wg ich przynależności do organizacji.
- d) Kategorie umożliwia filtrowanie zasobów wg przyporządkowanej im kategorii.
- e) Typ zasobu umożliwia filtrowanie na podstawie przynależności do określonego typu zasobów.

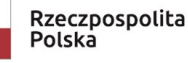

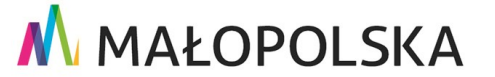

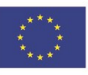

Strona 9 z 30

"Budowa, wdrożenie i utrzymanie Małopolskiej Infrastruktury Informacji Przestrzennej (MIIP-2)"

IS.I.272.8.2019

Powdrożeniowa Dokumentacja Użytkownika – Katalog zasobów Katalog zasobów

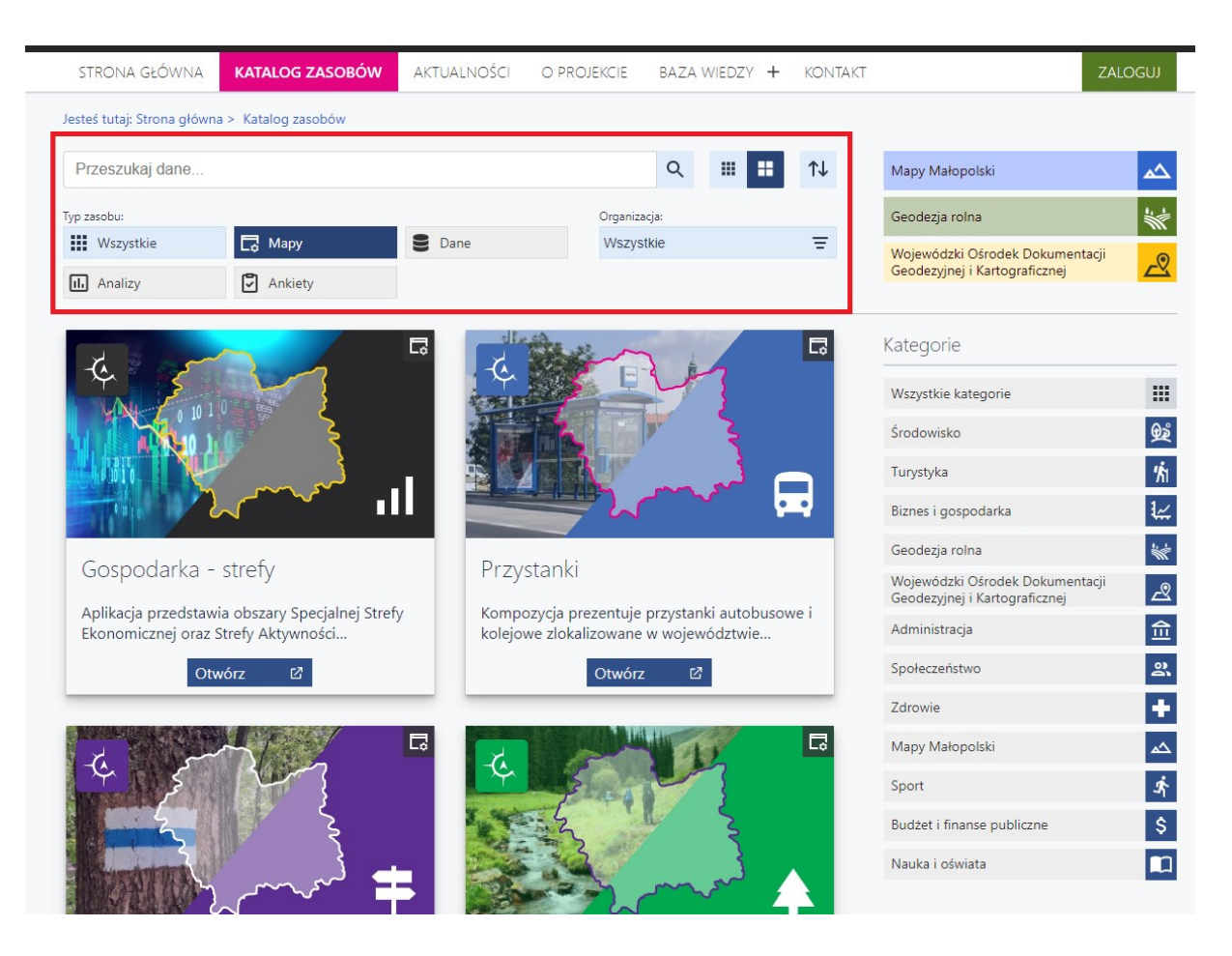

Rysunek 3: Górne menu Katalogu zasobów

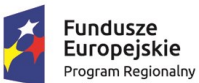

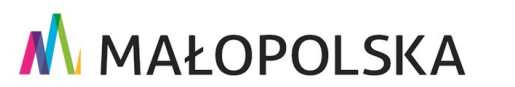

Unia Europejska

Strona 10 z 30

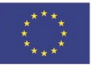

"Budowa, wdrożenie i utrzymanie Małopolskiej Infrastruktury Informacji Przestrzennej (MIIP-2)"

IS.I.272.8.2019

Powdrożeniowa Dokumentacja Użytkownika – Katalog zasobów Katalog zasobów

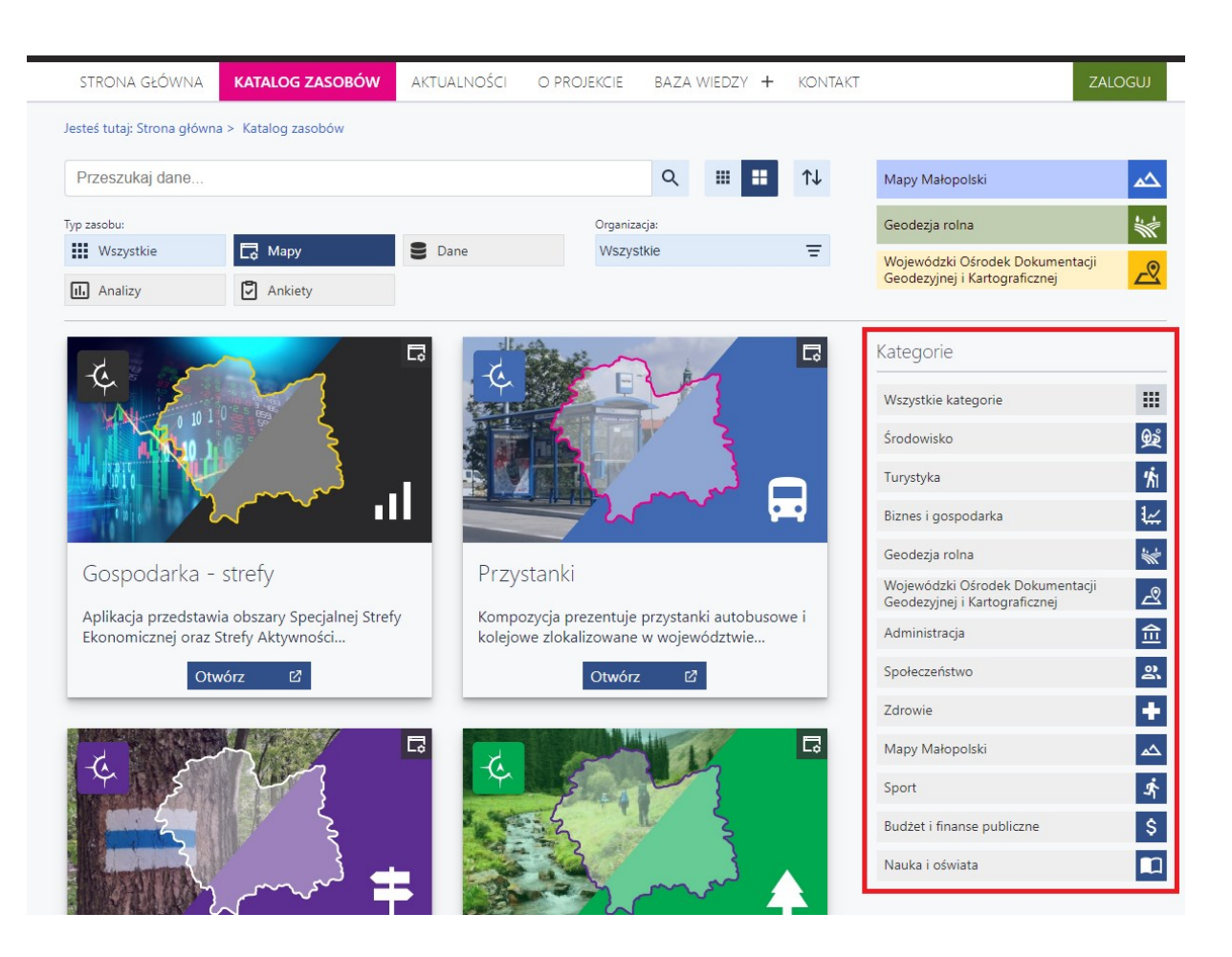

Rysunek 4: Boczne menu Katalogu zasobów

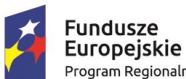

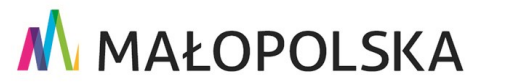

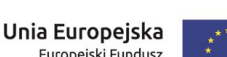

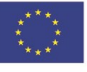

Strona 11 z 30

"Budowa, wdrożenie i utrzymanie Małopolskiej Infrastruktury Informacji Przestrzennej (MIIP-2)"

IS.I.272.8.2019

Powdrożeniowa Dokumentacja Użytkownika – Katalog zasobów Katalog zasobów

# 4.3. Prezentacja listy zasobów

Po uruchomieniu Katalogu zasobów prezentowana jest lista publicznie dostępnych zasobów w katalogu. Aplikacja udostępnia opcję zmiany widoku wyświetlanych zasobów.

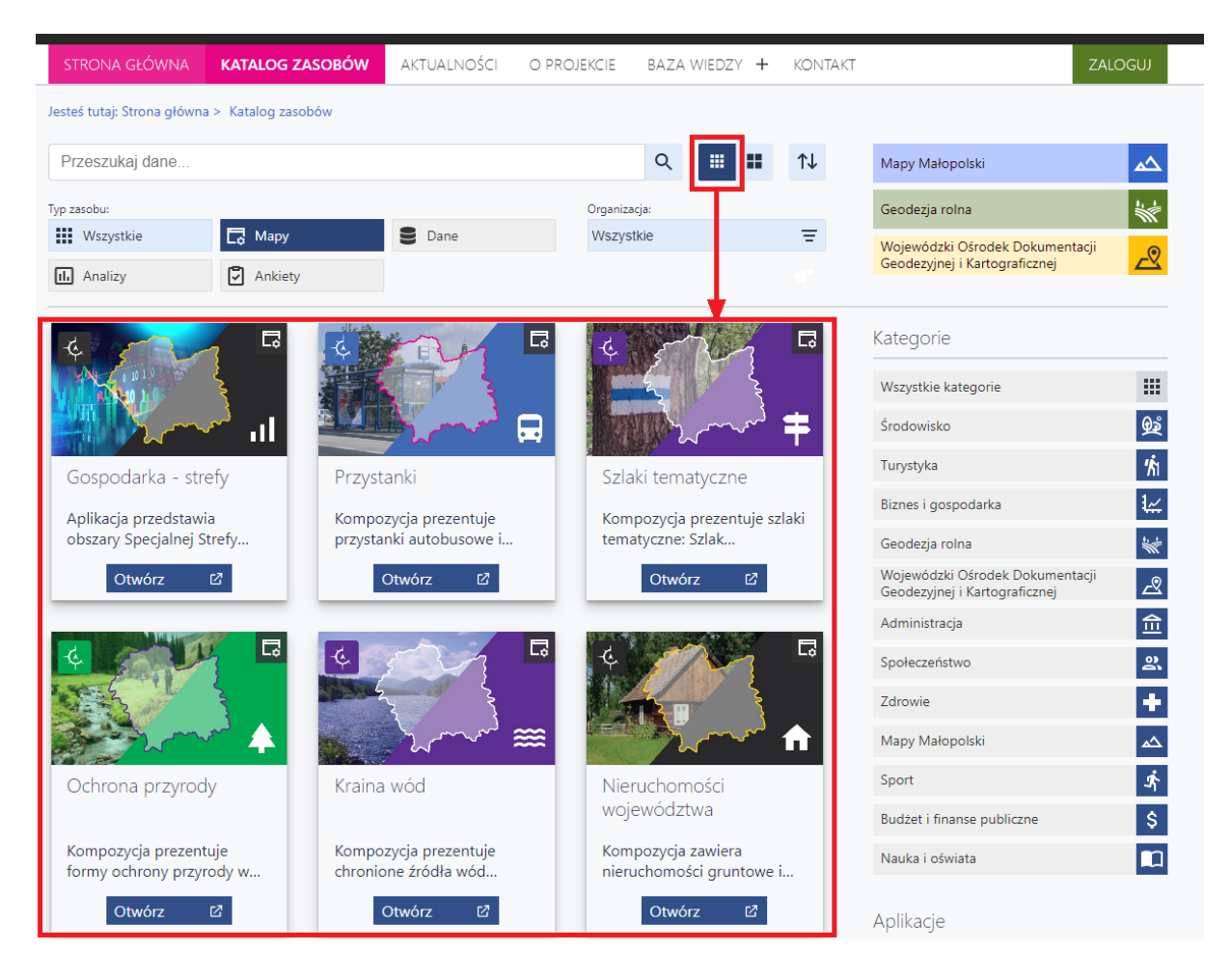

Rysunek 5: Katalog zasobów – mniejsze kafelki

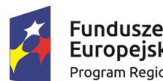

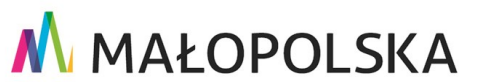

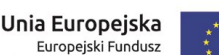

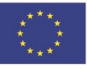

Strona 12 z 30

"Budowa, wdrożenie i utrzymanie Małopolskiej Infrastruktury Informacji Przestrzennej (MIIP-2)"

IS.I.272.8.2019

Powdrożeniowa Dokumentacja Użytkownika – Katalog zasobów Katalog zasobów

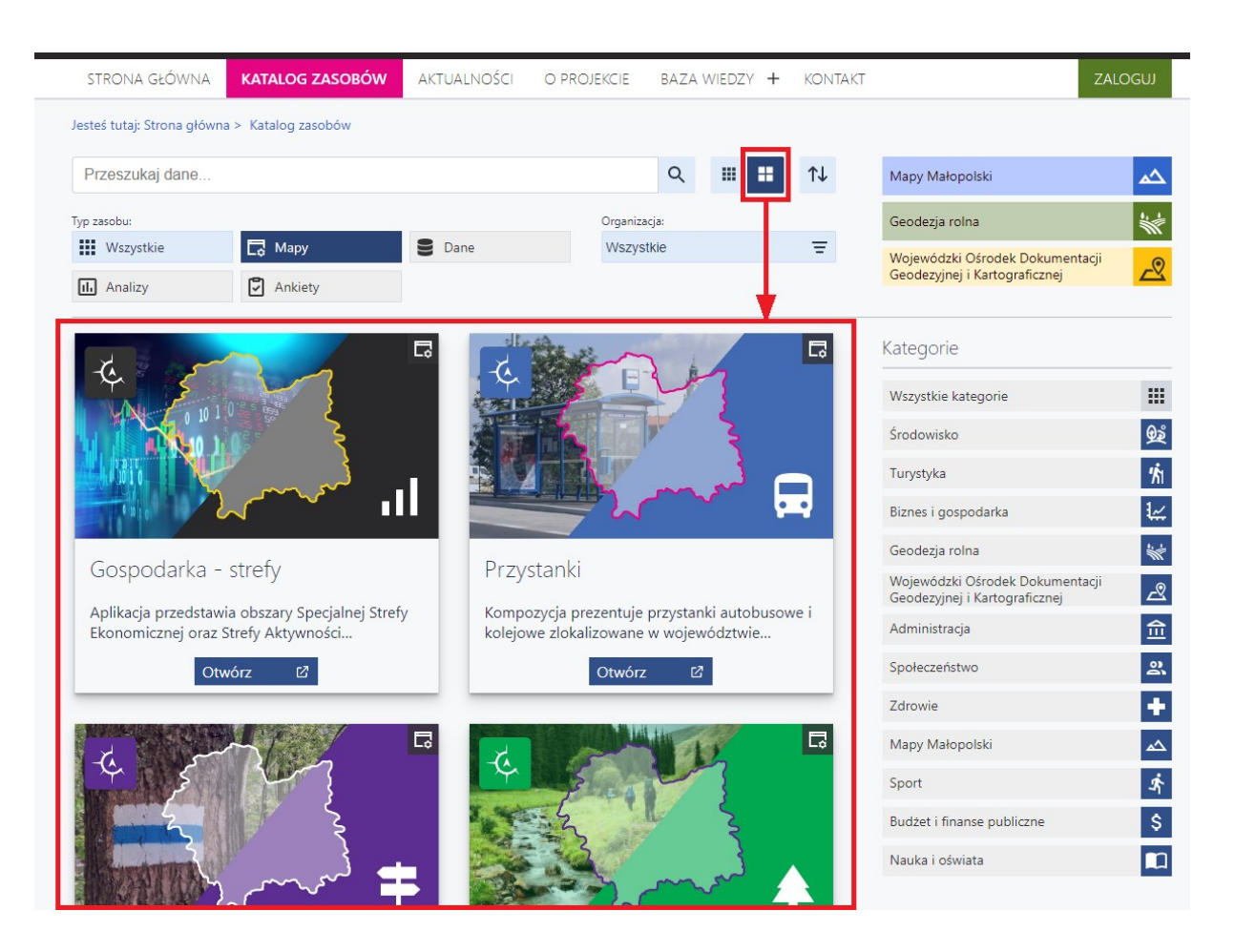

#### Rysunek 6: Katalog zasobów – większe kafelki

Użytkownik może przełączać widok zasobów pomiędzy widokiem mniejszych i większych

kafli. Służą do tego przyciski i znajdujące się w prawym górnym rogu górnego menu. Widok mniejszych kafli prezentuje listę zasobów uporządkowanych w 3 kolumnach. Lista zasobów w tym uproszczonym widoku zawiera miniaturę przypisaną do zasobu, nazwę zasobu oraz informację o typie zasobu w postaci ikony w prawym górnym rogu okna zasobu. Po najechaniu kursorem na ikonę wyświetla się pełna nazwa rodzaju zasobu.

Strona 13 z 30

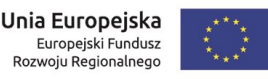

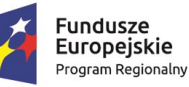

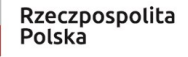

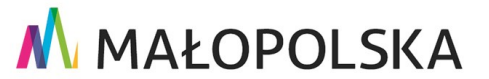

"Budowa, wdrożenie i utrzymanie Małopolskiej Infrastruktury Informacji Przestrzennej (MIIP-2)"

IS.I.272.8.2019

Powdrożeniowa Dokumentacja Użytkownika – Katalog zasobów Katalog zasobów

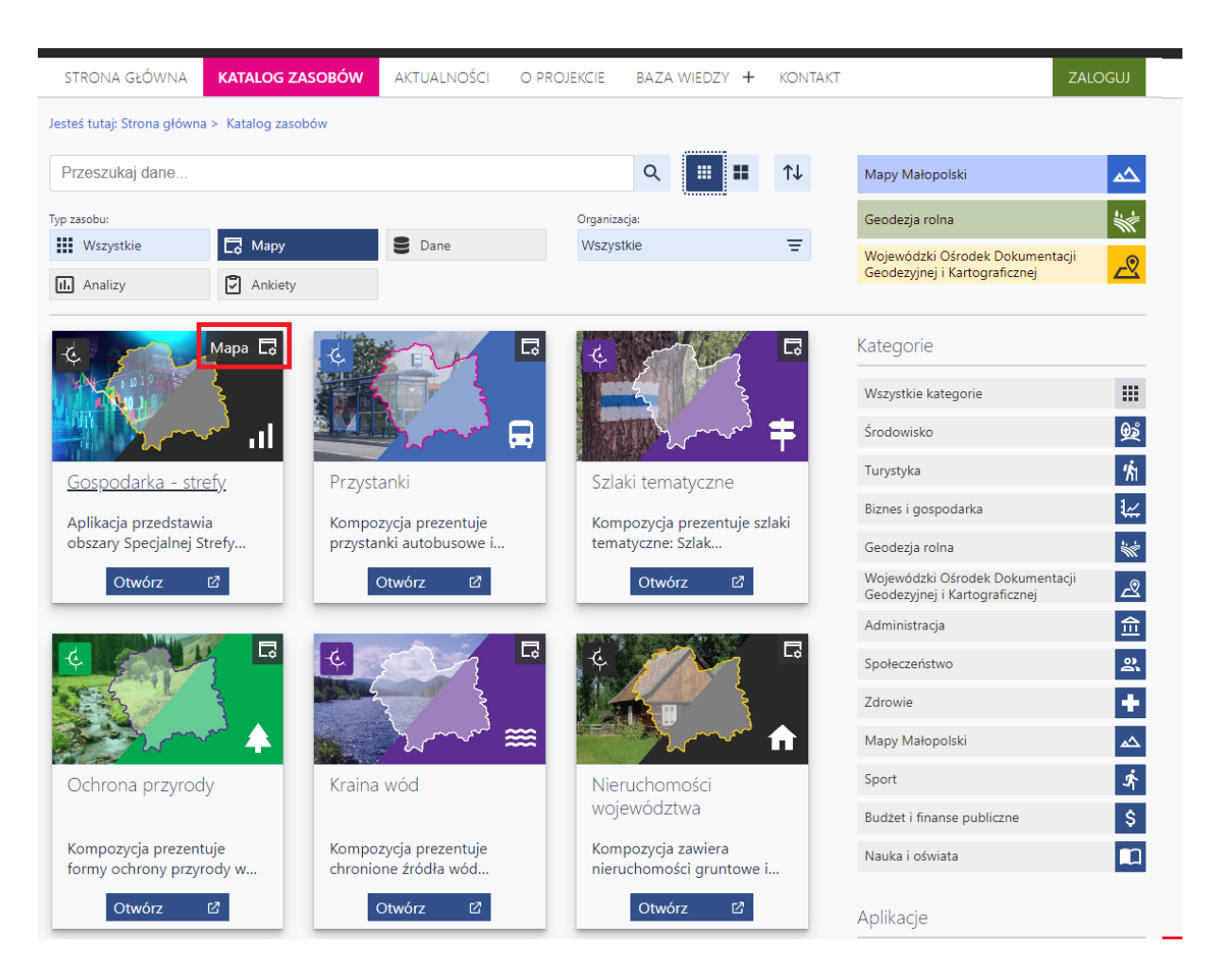

Rysunek 7: Lista zasobów – wyświetlanie typu zasobu

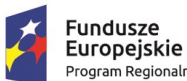

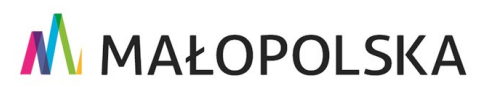

Unia Europejska

Strona 14 z 30

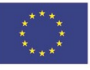

"Budowa, wdrożenie i utrzymanie Małopolskiej Infrastruktury Informacji Przestrzennej (MIIP-2)"

IS.I.272.8.2019

Powdrożeniowa Dokumentacja Użytkownika – Katalog zasobów Katalog zasobów

# 4.4. Opis typów zasobów

Użytkownik w katalogu zasobów ma styczność z czterema rodzajami danych:

- {Mapy} zasób danych zawierający wszystkie aplikacje mapowe stworzone w Studio aplikacji mapowej oraz udostępnione z poziomu Menedżera zasobów, dzięki czemu mogą być widoczne w Katalogu zasobów.
- {Dane} wszystkie zasoby stworzone lub zaimportowane do Menedżera zasobów, a następnie z tego poziomu udostępnione w Katalogu zasobów.
- {Analizy} dane analityczne stworzone z poziomu Studio aplikacji Panel analityczny, a następnie udostępnione z poziomu Menedżera zasobów, dzięki czemu mogą być widoczne w Katalogu zasobów.
- {Ankiety} zasoby danych w postaci Badań ankietowych stworzonych w Studio aplikacji – Badanie ankietowe lub Map z badaniem opinii stworzonych w Studio aplikacji mapowej, a następnie udostępnionych w Menadżerze zasobów, dzięki czemu mogą być widoczne w Katalogu zasobów.

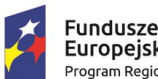

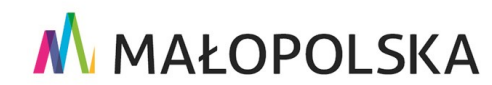

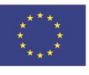

Strona 15 z 30

"Budowa, wdrożenie i utrzymanie Małopolskiej Infrastruktury Informacji Przestrzennej (MIIP-2)"

IS.I.272.8.2019

Powdrożeniowa Dokumentacja Użytkownika – Katalog zasobów Katalog zasobów

# 4.5. Wyszukiwanie zasobów

Użytkownik po wprowadzeniu frazy wyszukiwania (lub jej części) i zatwierdzeniu wprowadzonego kryterium klawiszem ENTER ma możliwość wyszukania konkretnego zasobu.

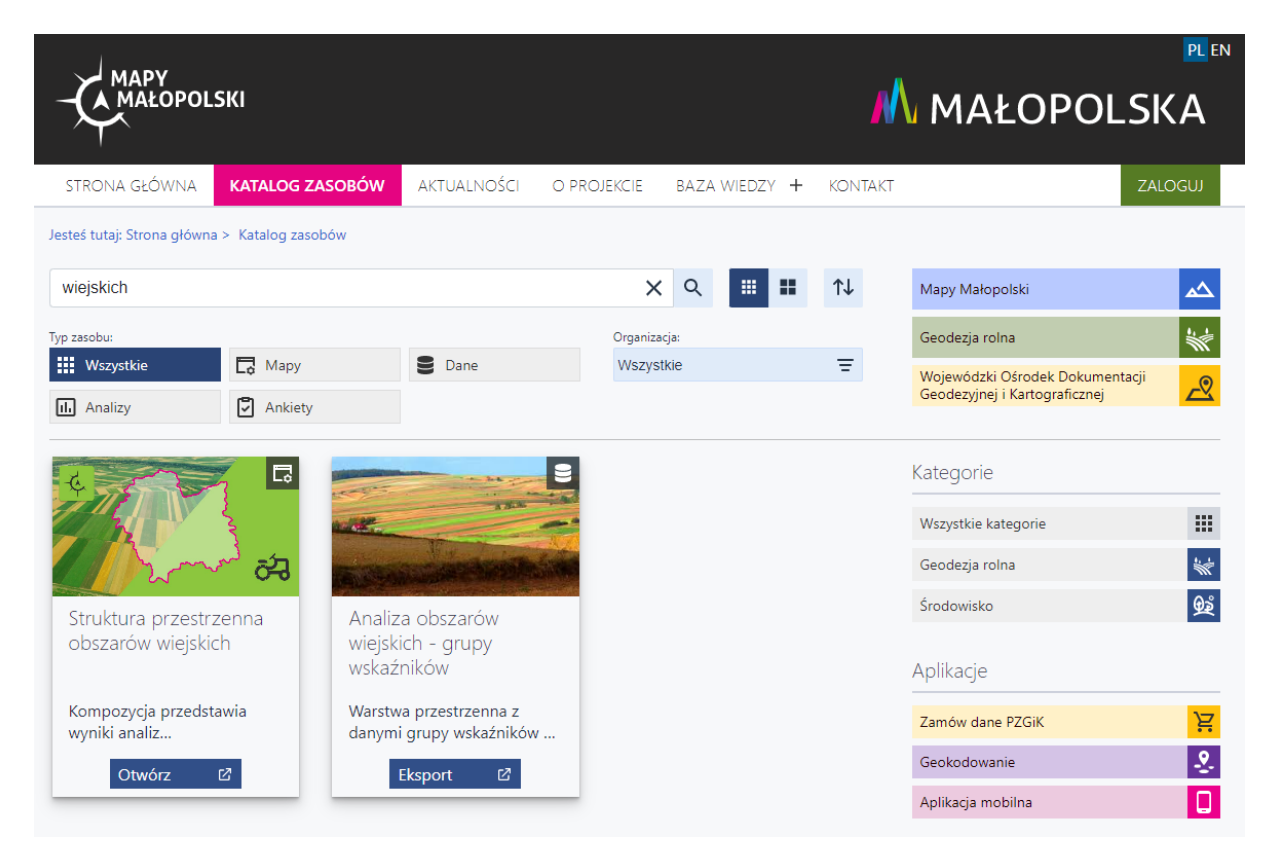

Rysunek 8: Wyniki wyszukiwania

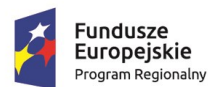

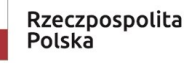

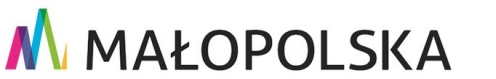

Unia Europejska

Rozwoju Regionalnego

Europejski Fundusz

Strona 16 z 30

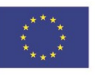

"Budowa, wdrożenie i utrzymanie Małopolskiej Infrastruktury Informacji Przestrzennej (MIIP-2)"

IS.I.272.8.2019

Powdrożeniowa Dokumentacja Użytkownika – Katalog zasobów Katalog zasobów

### 4.6. Sortowanie zasobów

Użytkownik ma możliwość sortowania zasobów według nazwy, daty utworzenia, daty modyfikacji lub popularności. Dokonuje tego poprzez kliknięcie na odpowiednie kryterium z bocznego menu.

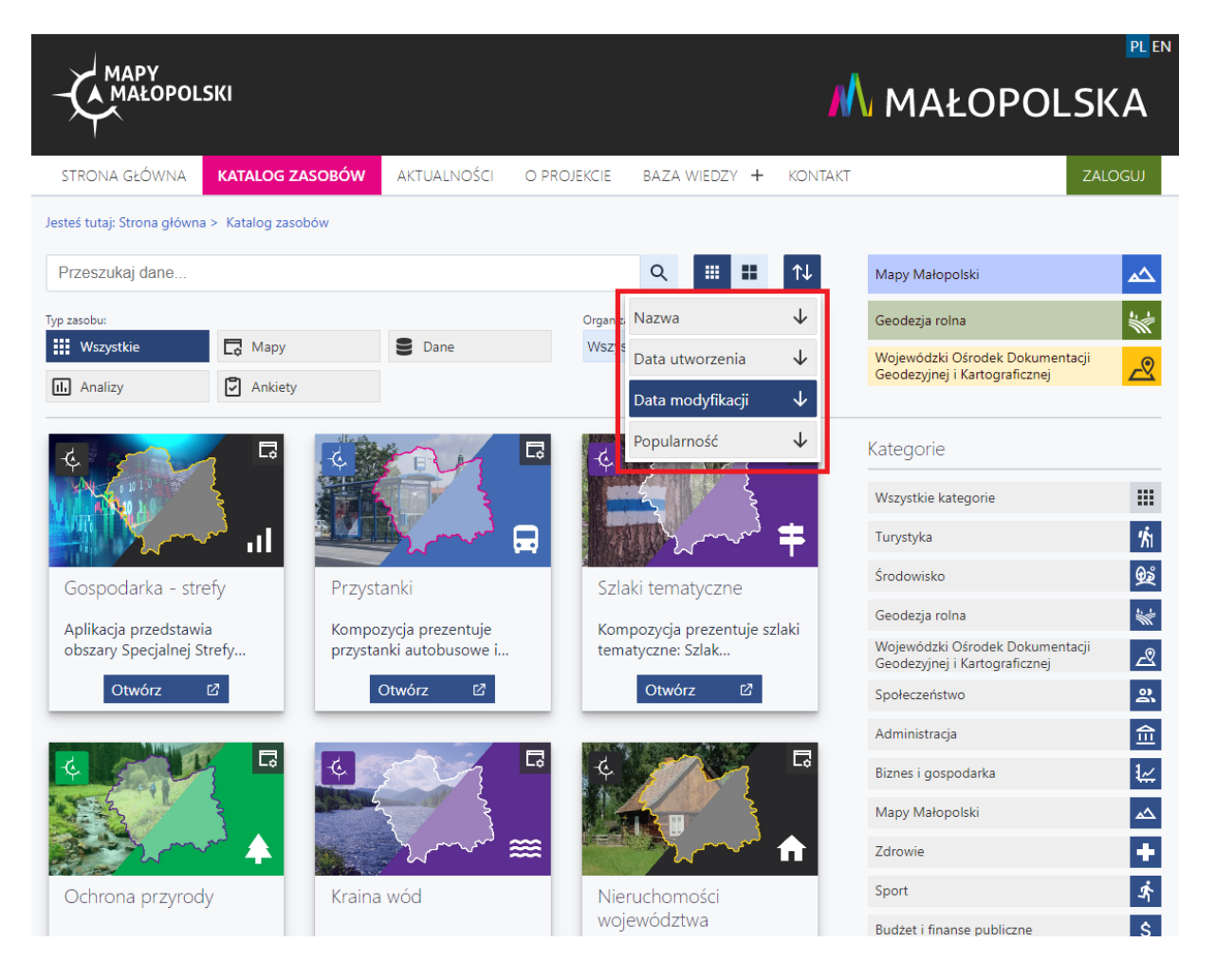

#### Rysunek 9: Menu boczne – sortowanie zasobów

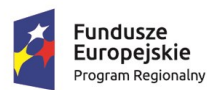

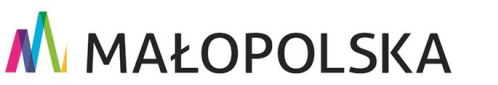

#### Strona 17 z 30

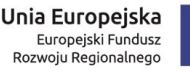

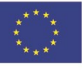

"Budowa, wdrożenie i utrzymanie Małopolskiej Infrastruktury Informacji Przestrzennej (MIIP-2)"

IS.I.272.8.2019

Powdrożeniowa Dokumentacja Użytkownika – Katalog zasobów Katalog zasobów

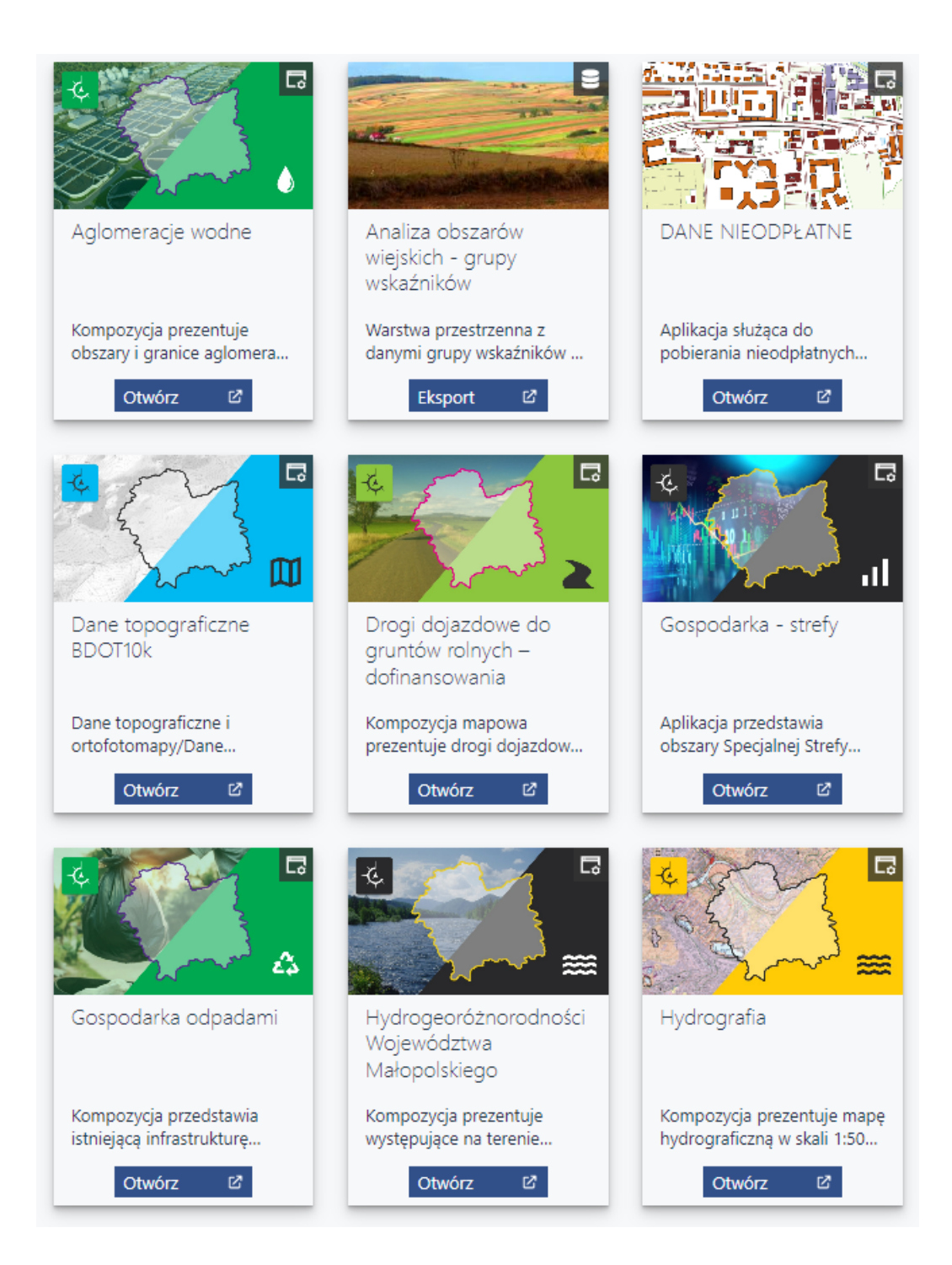

Rysunek 10: Przykład sortowanie zasobów po nazwie

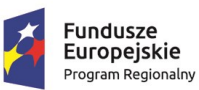

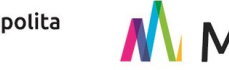

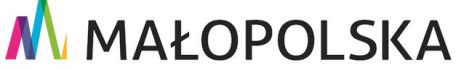

#### Unia Europejska Europejski Fundusz Rozwoju Regionalnego

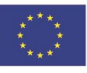

Strona 18 z 30

"Budowa, wdrożenie i utrzymanie Małopolskiej Infrastruktury Informacji Przestrzennej (MIIP-2)"

IS.I.272.8.2019

Powdrożeniowa Dokumentacja Użytkownika – Katalog zasobów Katalog zasobów

Ikona strzałek znajdująca się po prawej stronie kategorii sortowania prezentuje aktualny sposób sortowania zasobów, tj. przykładowo:

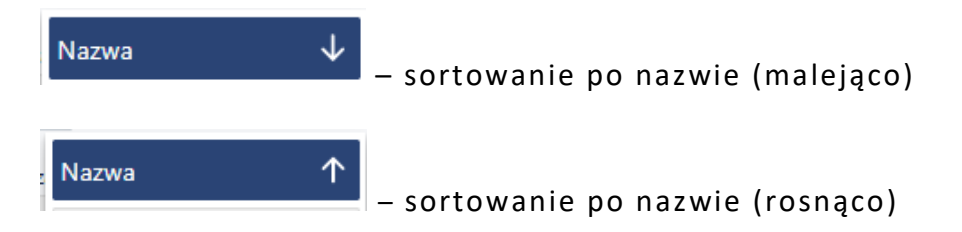

Aby zmienić kierunek sortowania należy ponownie wybrać żądaną opcję w menu sortowania.

### 4.7. Filtrowanie zasobów

Lista dostępnych publicznie zasobów może podlegać filtrowaniu według:

- typu zasobu,
- organizacji,
- kategorii.

### 4.7.1. Filtr [Typ zasobu]

W filtrze [Typ zasobu] {Wszystkie} widoczne są wszystkie dostępne w aplikacji zasoby.

| Typ zasobu: |                            |        |
|-------------|----------------------------|--------|
| Wszystkie   | 🔀 Мару                     | B Dane |
| II. Analizy | Ankiety                    |        |
|             | Rysunek 11: Filtr [Typ zas | obu]   |
|             |                            | Strona |

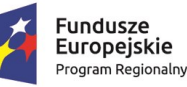

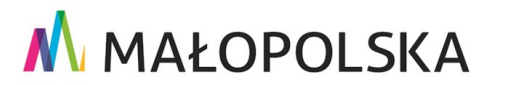

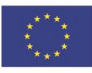

19 z 30

"Budowa, wdrożenie i utrzymanie Małopolskiej Infrastruktury Informacji Przestrzennej (MIIP-2)"

IS.I.272.8.2019

Powdrożeniowa Dokumentacja Użytkownika – Katalog zasobów Katalog zasobów

Po wskazaniu typu zasobów: **{Mapy}, {Dane}, {Analizy}, {Ankiety}** aplikacja wyświetla listę zasobów zgodną z rodzajem wybranym przez Użytkownika. Zasoby te, w celu zawężenia listy, mogą podlegać dalszemu filtrowaniu i sortowaniu.

### 4.7.2. Filtr [Organizacja]

W filtrze **[Organizacja]** dostępne w Katalogu zasoby są prezentowane w podziale na podmioty będące właścicielami zasobów. Użytkownik po wskazaniu wybranej organizacji z listy zobaczy przynależące do niej zasoby. Gdy wybrana jest opcja **{Wszystkie}**, widoczne są wszystkie upublicznione w aplikacji zasoby.

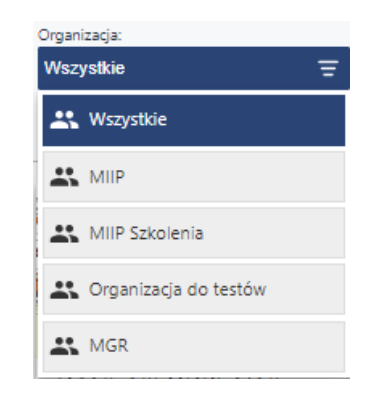

Rysunek 12: Filtr [Organizacja]

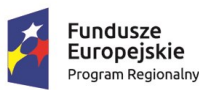

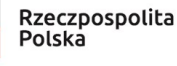

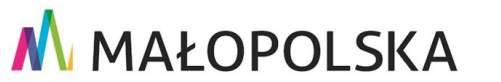

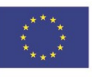

Strona 20 z 30

"Budowa, wdrożenie i utrzymanie Małopolskiej Infrastruktury Informacji Przestrzennej (MIIP-2)"

IS.I.272.8.2019

Powdrożeniowa Dokumentacja Użytkownika – Katalog zasobów Katalog zasobów

### 4.7.3. Filtr [Kategorie]

Filtr **[Kategorie]** pozwala na filtrowanie zasobów zgodnie z przyporządkowaną im kategorią tematyczną. Jeżeli żaden z zasobów nie ma dodanych słów kluczowych wyświetlona zostaje informacja: [Brak słów kluczowych...].

| Kategorie                                                        |     |  |
|------------------------------------------------------------------|-----|--|
| Wszystkie kategorie                                              |     |  |
| Turystyka                                                        | 1/1 |  |
| Środowisko                                                       | Ð   |  |
| Geodezja rolna                                                   | **  |  |
| Biznes i gospodarka                                              | Ł   |  |
| Wojewódzki Ośrodek Dokumentacji<br>Geodezyjnej i Kartograficznej | æ   |  |
| Administracja                                                    | 盒   |  |
| Społeczeństwo                                                    | 8   |  |
| Mapy Małopolski                                                  |     |  |
| Zdrowie                                                          | +   |  |
| Sport                                                            | Ŕ   |  |
| Budżet i finanse publiczne                                       | \$  |  |
| Nauka i oświata                                                  |     |  |

Rysunek 13: Filtr [Kategorie]

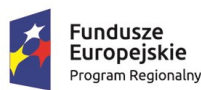

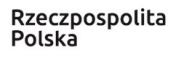

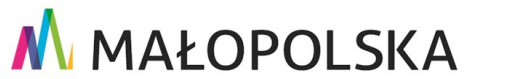

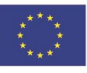

Strona 21 z 30

"Budowa, wdrożenie i utrzymanie Małopolskiej Infrastruktury Informacji Przestrzennej (MIIP-2)"

IS.I.272.8.2019

Powdrożeniowa Dokumentacja Użytkownika – Katalog zasobów Katalog zasobów

Aby wyświetlić zasoby w ramach danej kategorii, Użytkownik wskazuje na wybraną opcję. System wyświetli listę zasobów, którym Autor aplikacji przypisał wskazaną kategorię.

|                                                     |                                                                                                    |                                                                                                    |                                                                                                    | PL EN                                                                                                    |
|-----------------------------------------------------|----------------------------------------------------------------------------------------------------|----------------------------------------------------------------------------------------------------|----------------------------------------------------------------------------------------------------|----------------------------------------------------------------------------------------------------|
|                                                     |                                                                                                    | N                                                                                                    | MAŁOPOLS                                                                                                    | <b>KA</b>                                                                                                    |
| SOBÓW AKTUALNOŚCI O                                 | PROJEKCIE BAZA WIEDZY +                                                                                                    | KONTAKT                                                                                                    |                                                                                                    | ZALOGUJ                                                                                                    |
| bów                                                 |                                                                                                    |                                                                                                    |                                                                                                    |                                                                                                    |
|                                                     | ۹ 🖩 🖬                                                                                                    | <b>↓</b>                                                                                                    | Mapy Małopolski                                                                                                    |                                                                                                    |
|                                                     | Organizacja:                                                                                                    |                                                                                                    | Geodezja rolna                                                                                                    | **                                                                                                    |
| B Dane                                              | Wszystkie                                                                                                    | Ξ                                                                                                    | Wojewódzki Ośrodek Dokumentac<br>Geodezvinej i Kartograficznej                                                                                                    | ii 🥠                                                                                                    |
|                                                     |                                                                                                    |                                                                                                    |                                                                                                    |                                                                                                    |
|                                                     | -t                                                                                                    | G                                                                                                    | Kategorie                                                                                                    |                                                                                                    |
|                                                     |                                                                                                    |                                                                                                    | Wszystkie kategorie                                                                                                    |                                                                                                    |
| A 100 100                                           | and the second                                                                                                    | <b>#</b>                                                                                                    | Turystyka                                                                                                    | 1/1                                                                                                    |
| Gospodarka odpadami                                 | Hydrogeoróżnorodn                                                                                                    | ości                                                                                                    | Środowisko                                                                                                    | Đê                                                                                                    |
|                                                     | Województwa<br>Małopolskiego                                                                                                    |                                                                                                    | Geodezja rolna                                                                                                    | ***                                                                                                    |
| Kanada and Anna data si a                           | Kanagania anathia                                                                                                    |                                                                                                    | Biznes i gospodarka                                                                                                    | 1                                                                                                    |
| kompozycja przedstawia<br>istniejącą infrastrukturę | występujące na terenie                                                                                                    |                                                                                                    | Wojewódzki Ośrodek Dokumentac<br>Geodezyjnej i Kartograficznej                                                                                                    | Ŕ                                                                                                    |
| Otwórz 🛛                                            | Otwórz 🛛 🖉                                                                                                    |                                                                                                    | Administracja                                                                                                    | 血                                                                                                    |
|                                                     |                                                                                                    |                                                                                                    | Społeczeństwo                                                                                                    | 2                                                                                                    |
| <b>E</b>                                            | 4                                                                                                    |                                                                                                    | Mapy Małopolski                                                                                                    | <u> </u>                                                                                                    |
| -> <b>=</b>                                         |                                                                                                    |                                                                                                    | Zdrowie                                                                                                    | +                                                                                                    |
|                                                     | - Alexand                                                                                                    | <b>•</b>                                                                                                    | Sport                                                                                                    | Ŕ                                                                                                    |
| Mapa akustyczna dla                                 | Mapy akustyczne                                                                                                    | _                                                                                                    | Budżet i finanse publiczne                                                                                                    | \$                                                                                                    |
| dróg wojewódzkich o                                 |                                                                                                    |                                                                                                    | Nauka i oświata                                                                                                    |                                                                                                    |
| 3 mln pojazdów                                      |                                                                                                    |                                                                                                    | Aplikacie                                                                                                    |                                                                                                    |
| Kompozycja prezentuje                               | Kompozycja prezentuje i                                                                                                    | mapy                                                                                                    | , pintege                                                                                                    | 3                                                                                                    |
| akustykę dla dróg                                   | akustyczne.                                                                                                    |                                                                                                    | Zamów dane PZGiK                                                                                                    | H<br>N                                                                                                    |
| Otwórz 🗹                                            | Otwórz 🛛                                                                                                    | _                                                                                                    | Geokodowanie                                                                                                    |                                                                                                    |
|                                                     | SOBÓW AKTUALNOŚCI O   bów Dane     Image: Image: Im | AKTUALNOŚCI       O PROJEKCIE       BAZA WIEDZY       +         bów       Q       III       III       III       III       III       III       III       III       III       III       III       III       III       III       III       III       III       IIII       III       IIII       IIII       IIII       IIII       IIII       IIII       IIII       IIII       IIIIIIIIIIIIIIIIIIIIIIIIIIIIIIIIIIII | SOBÓW AKTUALNOŚCI O PROJEKCIE BAZA WIEDZY KONTAKT     bów     Image: Image: | SOBOW       AKTUALNOŚCI       O PROJEKCIE       BAZA WIEDZY       KONTAKT       PROJEKCIE       BAZA WIEDZY       KONTAKT       PROJEKCIE       BAZA WIEDZY       KONTAKT       PROJEKCIE       BAZA WIEDZY       KONTAKT       PROJEKCIE       BAZA WIEDZY       KONTAKT       PROJEKCIE       BAZA WIEDZY       KONTAKT       PROJEKCIE       Contact       PROJEKCIE       Contact       PROJEKCIE       Contact       PROJEKCIE       PROJEKCIE       PROJEKIE PROJEKIE       PROJEKIE       PROJEKIE |

Rysunek 14: Podgląd zasobów z wybranej kategorii

Do zasobu może zostać przyporządkowana więcej niż jedna kategoria.

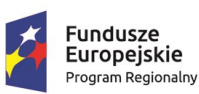

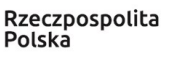

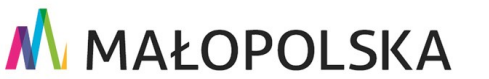

Strona 22 z 30

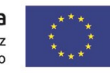

"Budowa, wdrożenie i utrzymanie Małopolskiej Infrastruktury Informacji Przestrzennej (MIIP-2)"

IS.I.272.8.2019

Powdrożeniowa Dokumentacja Użytkownika – Katalog zasobów Katalog zasobów

# 4.8. Wyświetlenie szczegółowej informacji o zasobie

Użytkownik ma możliwość wyświetlenia szczegółowych informacji o wybranej aplikacji mapowej poprzez wybranie jej przyciskiem myszy. System wyświetli okno z danymi zasobu:

- Ostatnia modyfikacja data ostatniej modyfikacji zasobu;
- Utworzono data utworzenia zasobu;
- Kategorie pozycja widnieje, jeśli twórca zasobu określił słowa kluczowe;
- Opis opis zasobu dodany przez twórcę.

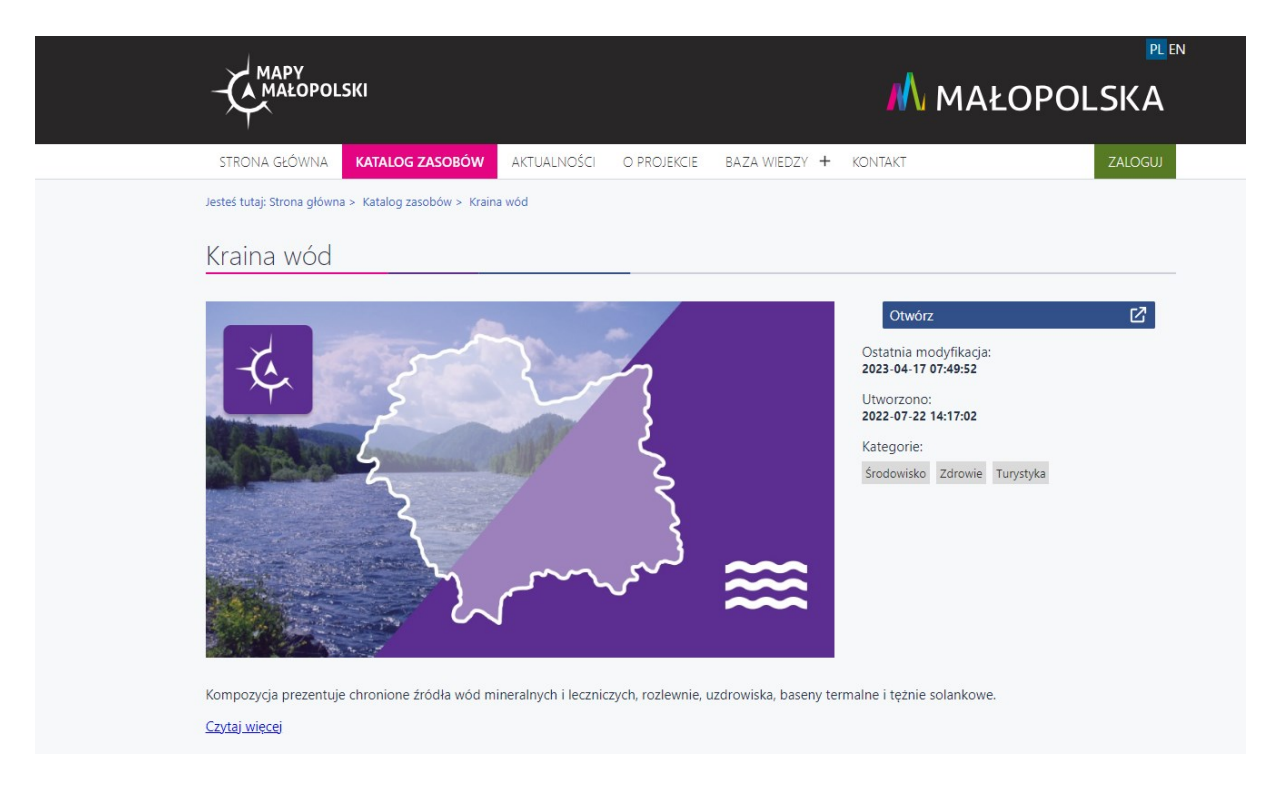

Rysunek 15: Szczegóły zasobu typu Aplikacja

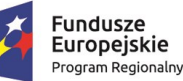

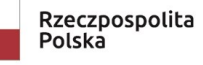

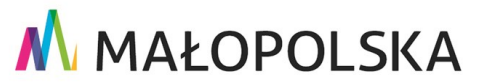

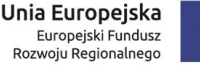

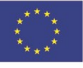

Strona 23 z 30

"Budowa, wdrożenie i utrzymanie Małopolskiej Infrastruktury Informacji Przestrzennej (MIIP-2)"

IS.I.272.8.2019

Powdrożeniowa Dokumentacja Użytkownika – Katalog zasobów Katalog zasobów

# Więcej informacji o wybranym zasobie można przeczytać po wybraniu przycisku **{Czytaj** więcej}.

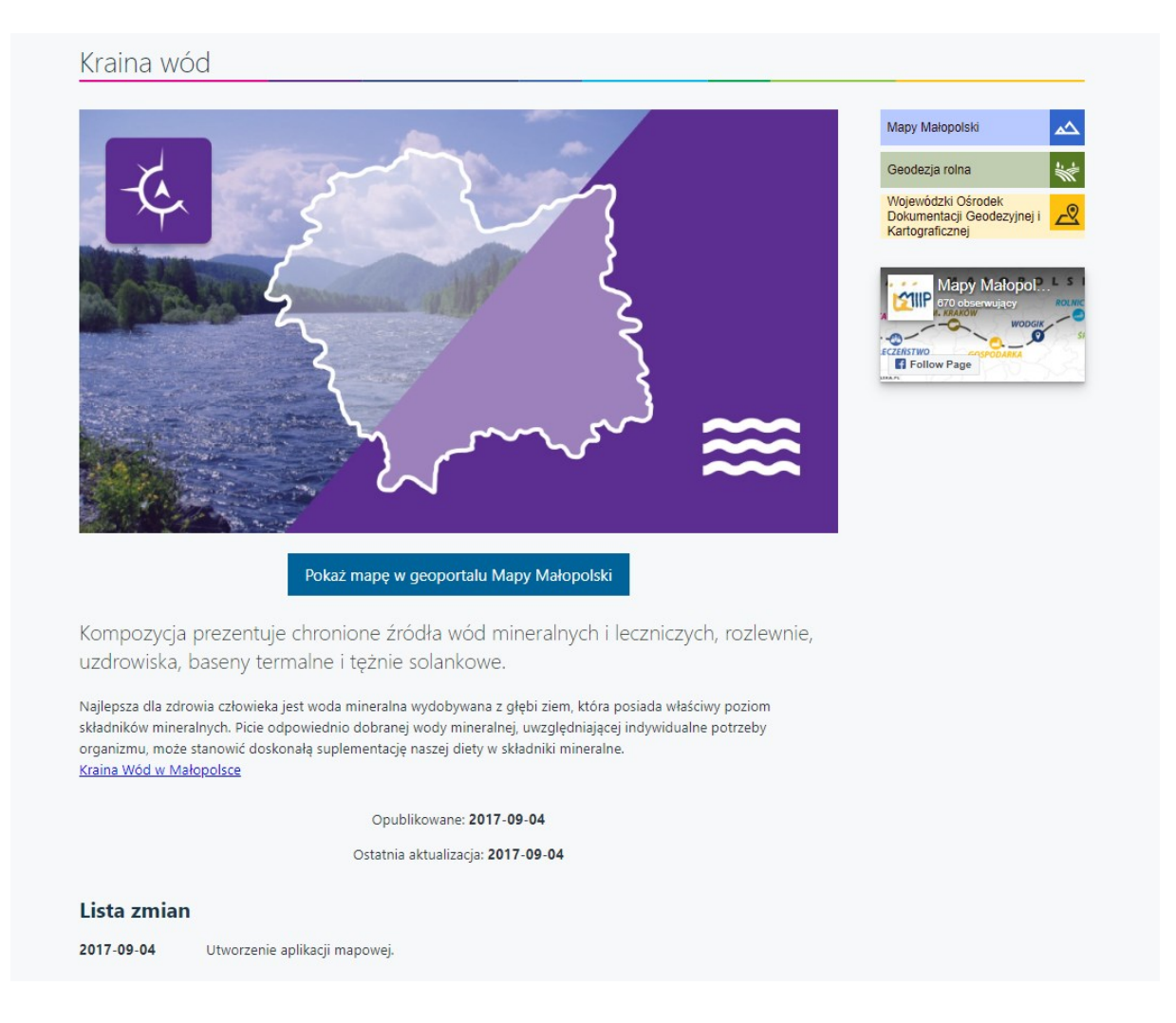

Rysunek 16: Szczegółowe informacje o zasobie Mapa – {Czytaj więcej}

Po wybraniu przycisku w nowej zakładce w oknie przeglądarki wyświetlają się dodatkowe informacje o zasobie:

Opis – opis zasobu dodany przez twórcę w wersji rozbudowanej, często z ciekawostkami;

Strona 24 z 30

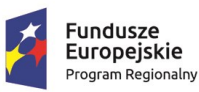

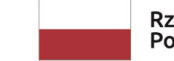

Rzeczpospolita Polska

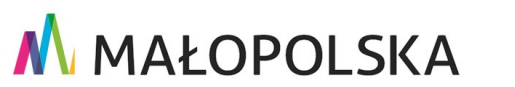

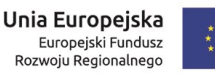

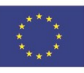

"Budowa, wdrożenie i utrzymanie Małopolskiej Infrastruktury Informacji Przestrzennej (MIIP-2)"

IS.I.272.8.2019

Powdrożeniowa Dokumentacja Użytkownika – Katalog zasobów Katalog zasobów

- Opublikowane data publikacji;
- Ostatnia aktualizacja data aktualizacji;
- Lista zmian data oraz zakres wprowadzonych zmian.

Przycisk **{Pokaż mapę w geoportalu Mapy Małopolski}** wyświetla aplikację w nowej karcie przeglądarki.

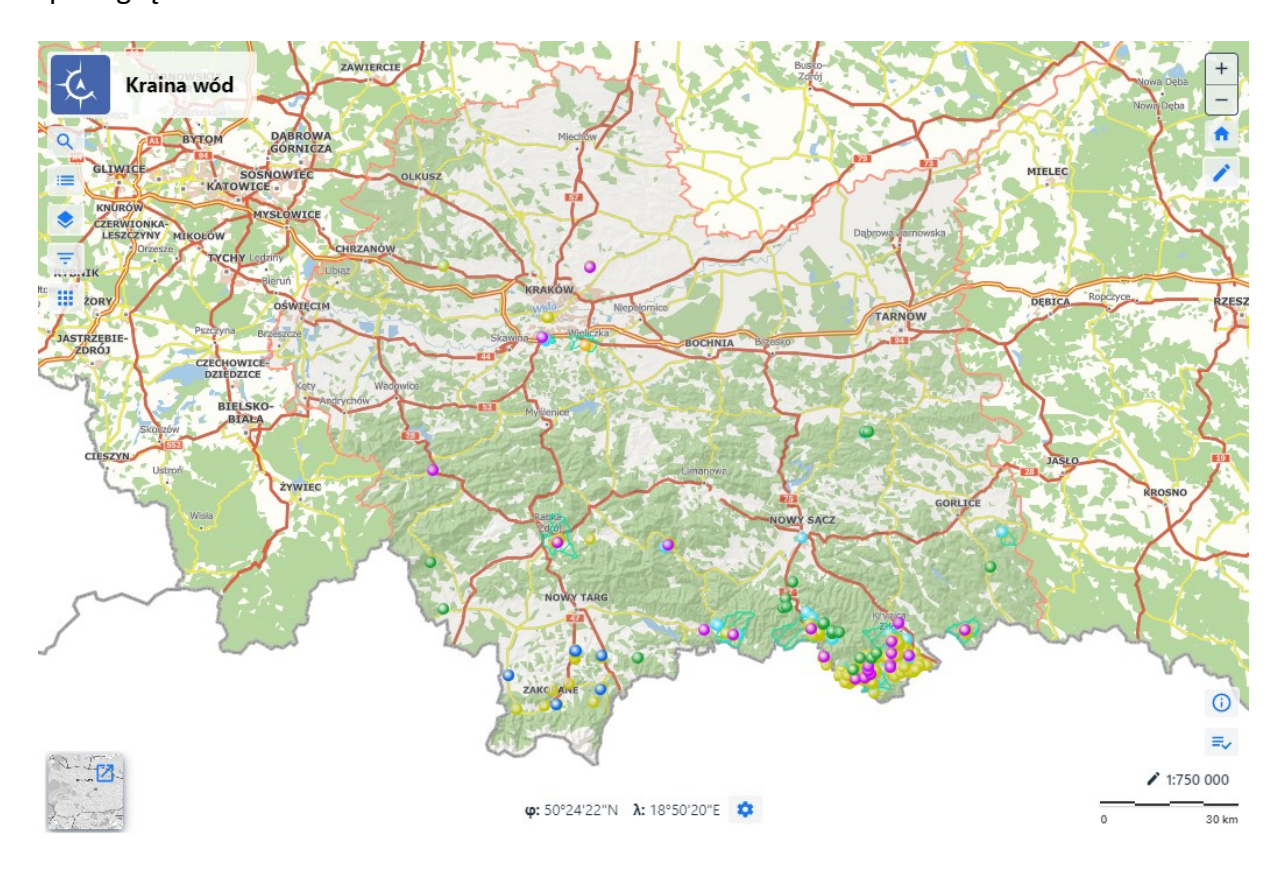

Rysunek 17: Podgląd wybranej mapy

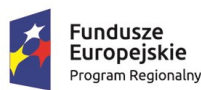

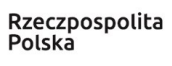

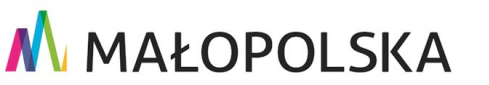

Strona 25 z 30

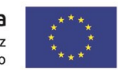

Unia Europejska Europejski Fundusz Rozwoju Regionalnego

"Budowa, wdrożenie i utrzymanie Małopolskiej Infrastruktury Informacji Przestrzennej (MIIP-2)"

IS.I.272.8.2019

Powdrożeniowa Dokumentacja Użytkownika – Katalog zasobów Katalog zasobów

# 4.9. Uruchomienie zasobu

W zależności od rodzaju zasobu, po wciśnięciu przez użytkownika kursorem myszy przycisku:

- {Otwórz} system uruchomi określoną aplikację (mapę, analizę, ankietę) w nowej zakładce przeglądarki. Aplikacja będzie prezentowała dane oraz funkcjonalności, które zostały udostępnione przez Autora aplikacji dla Użytkowników publicznych.
- {Eksport} system zapisze plik z danymi w domyślnej lokalizacji na dysku Użytkownika.

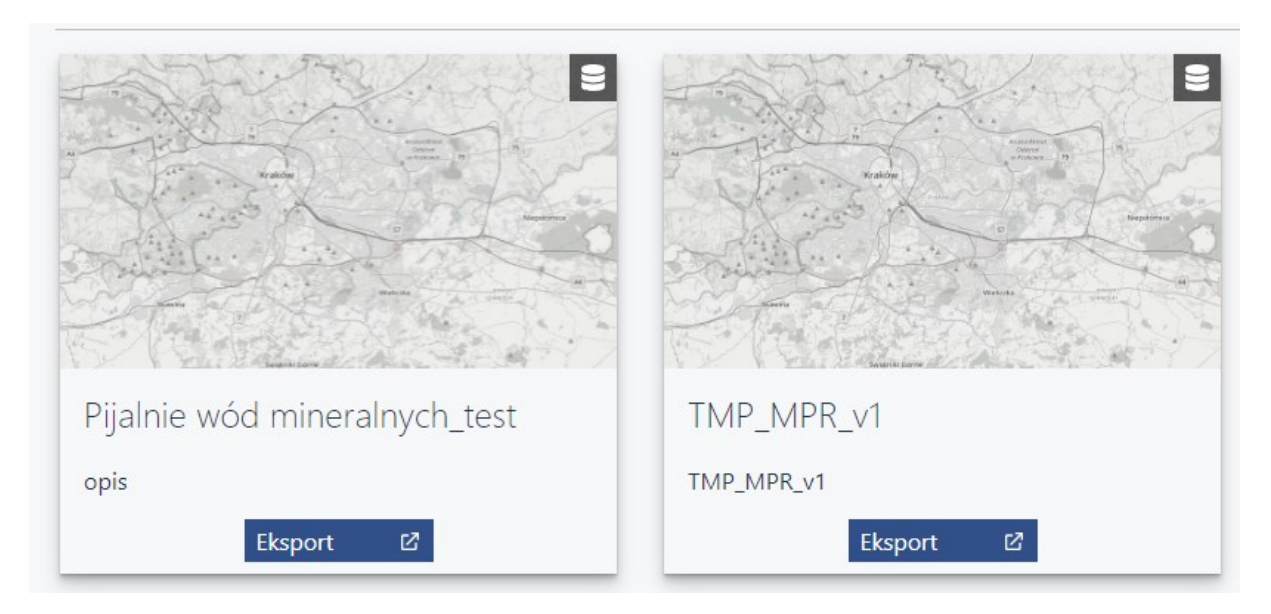

Rysunek 18: Zasób Dane – Eksport

Dodatkowo dla zasobu typu [Dane] w podglądzie szczegółów dostępny jest przycisk {Pobierz zasób}.

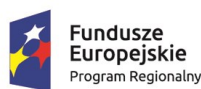

Rzeczpospolita Polska

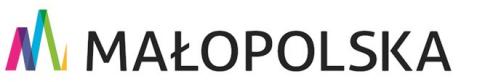

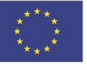

Strona 26 z 30

"Budowa, wdrożenie i utrzymanie Małopolskiej Infrastruktury Informacji Przestrzennej (MIIP-2)"

IS.I.272.8.2019

Powdrożeniowa Dokumentacja Użytkownika – Katalog zasobów Katalog zasobów

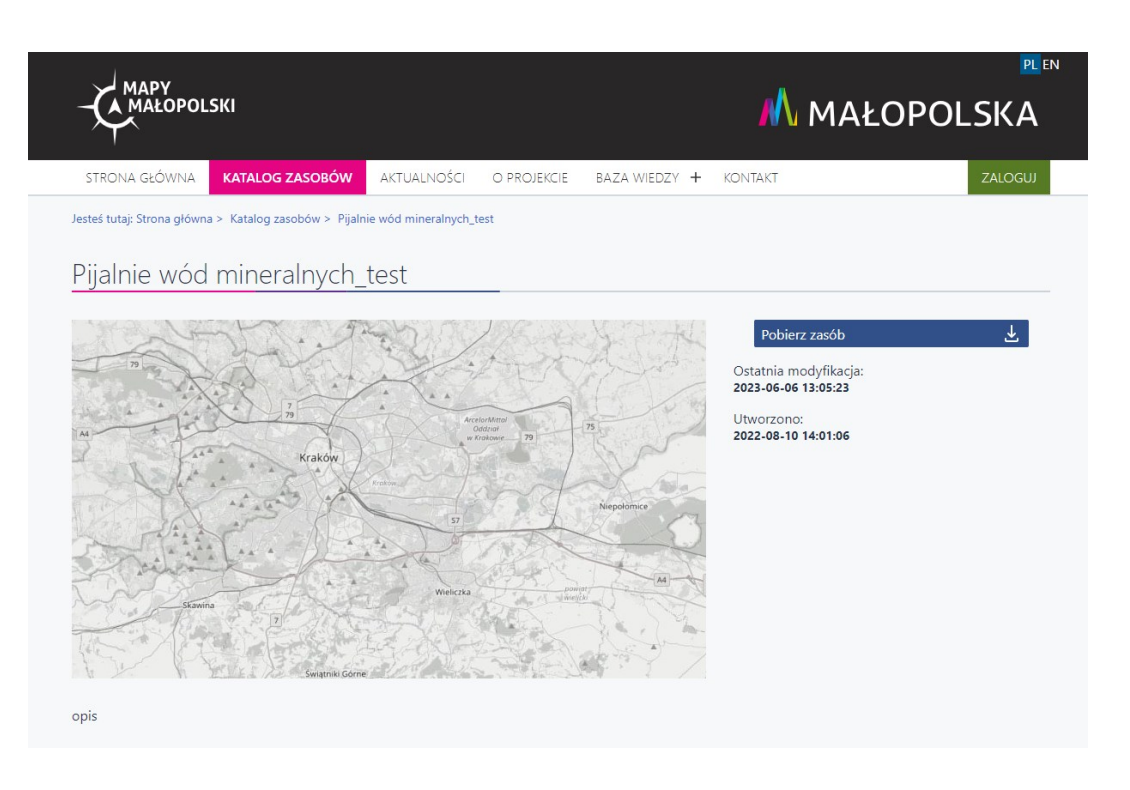

Rysunek 19: Szczegóły zasobu typu Dane

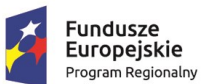

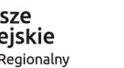

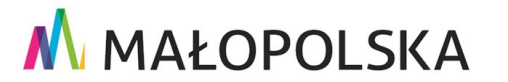

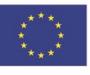

Strona 27 z 30

"Budowa, wdrożenie i utrzymanie Małopolskiej Infrastruktury Informacji Przestrzennej (MIIP-2)"

IS.I.272.8.2019

Powdrożeniowa Dokumentacja Użytkownika – Katalog zasobów Katalog zasobów

# 5. Obsługa sytuacji nietypowych

W pozostałych nietypowych czy nieprzewidzianych w niniejszej dokumentacji sytuacjach należy skontaktować się z Administratorem systemu poprzez adres mejlowy: administrator@mapymalopolski.pl.

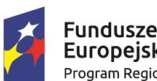

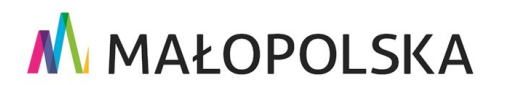

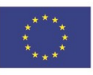

Strona 28 z 30

"Budowa, wdrożenie i utrzymanie Małopolskiej Infrastruktury Informacji Przestrzennej (MIIP-2)"

IS.I.272.8.2019

Powdrożeniowa Dokumentacja Użytkownika – Katalog zasobów Katalog zasobów

# Spis rysunków

| Rysunek 1: Katalog zasobów                                             |
|------------------------------------------------------------------------|
| Rysunek 2: Uruchomienie katalogu zasobów8                              |
| Rysunek 3: Górne menu Katalogu zasobów10                               |
| Rysunek 4: Boczne menu Katalogu zasobów11                              |
| Rysunek 5: Katalog zasobów – mniejsze kafelki 12                       |
| Rysunek 6: Katalog zasobów – większe kafelki13                         |
| Rysunek 7: Lista zasobów – wyświetlanie typu zasobu14                  |
| Rysunek 8: Wyniki wyszukiwania16                                       |
| Rysunek 9: Menu boczne – sortowanie zasobów 17                         |
| Rysunek 10: Przykład sortowanie zasobów po nazwie18                    |
| Rysunek 11: Filtr [Typ zasobu] 19                                      |
| Rysunek 12: Filtr [Organizacja] 20                                     |
| Rysunek 13: Filtr [Kategorie] 21                                       |
| Rysunek 14: Podgląd zasobów z wybranej kategorii 22                    |
| Rysunek 15: Szczegóły zasobu typu Aplikacja 23                         |
| Rysunek 16: Szczegółowe informacje o zasobie Mapa – {Czytaj więcej} 24 |
| Rysunek 17: Podgląd wybranej mapy 25                                   |
| Rysunek 18: Zasób Dane – Eksport 26                                    |
| Rysunek 19: Szczegóły zasobu typu Dane 27                              |

# Spis tabel

Tabela 1: Konwencje stosowane w dokumencie......6

Strona 29 z 30

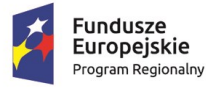

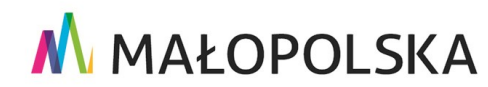

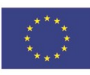

"Budowa, wdrożenie i utrzymanie Małopolskiej Infrastruktury Informacji Przestrzennej (MIIP-2)"

IS.I.272.8.2019

Powdrożeniowa Dokumentacja Użytkownika – Katalog zasobów Katalog zasobów

 Tabela 2: Opis elementów sterujących .....6

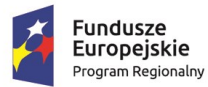

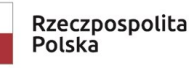

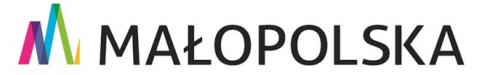

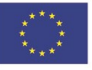

Strona 30 z 30